# Service Manager

# SOFTWARE

This document contains summary information on new features, late-breaking product information, updates, and troubleshooting tips not covered in the Trimble® Service Manager documentation.

## Introduction

These release notes describe the features and enhancements that are new in version 30.0.0.22 of Service Manager, for the following components only:

- Service Manager Desktop
- Service Manager Web Portal
- Service Manager Engineer

For further support information, go to http://mep.trimble.co.uk/support.

### New features and changes

The improvements that have been made to the Service Manager software are summarised in the following table.

## **Upgrade procedure**

Updates will be made available and automatically downloaded via Trimble LiveUpdate.

Version: 13.0.0 Date: 2017 Month: June

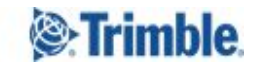

| ENHANCEMENTS AND FEATURES |                                                                                                    |  |
|---------------------------|----------------------------------------------------------------------------------------------------|--|
| ID                        | Description                                                                                                    |  |
| SERVMAN-1376              | The Complete and Time Taken buttons on Tasks in the Engineer app now only show when a task is selected                                                                                                    |  |
| SERVMAN-1219              | The End User Licence Agreement text has been updated within the software installer                                                                                                    |  |
| SERVMAN-1204              | Added a 'Gas Council Number' field to Equipment items in the Site Equipment                                                                                                    |  |
| SERVMAN-1203              | Added a 'Gas Council Number' field to Equipment items in the Equipment Library                                                                                                    |  |
| SERVMAN-1202              | We have created an integration between the Service Manager Engineer app and<br>Infomill's PartsArena <sup>™</sup> app to enable an exchange of data. To use this integration you<br>must have a valid licence for Service Manager Engineer and for PartsArena <sup>™</sup> on the same<br>mobile device |  |
| SERVMAN-1180              | A 'Release Notes' option has been added to the Help dropdown menu, when selected<br>this will open your default internet browser and navigate to the Trimble Release Notes<br>page                                                                                                    |  |

| BUG FIXES    |                                                                                                    |  |
|--------------|----------------------------------------------------------------------------------------------------|--|
| ID           | Description                                                                                              |  |
| SERVMAN-1343 | Resolved an issue that resulted in a crash on Windows 10 with .NET 4.7 when trying to open an attachment |  |
| SERVMAN-1339 | Corrected an error in time reported to and from mobile devices back to the desktop system                |  |
| SERVMAN-1324 | Start and End dates are now displayed in the correct format within the PPM Schedule<br>Manager screen    |  |
| SERVMAN-1275 | The Contract Renewals routine will no longer fail is a service has a NULL Forecast Hours value           |  |
| SERVMAN-1198 | Equipment details now refresh correctly on mobile devices if they are changed on an existing job         |  |

## **New feature details**

#### SERVMAN-1202 – Service Manager Engineer / PartsArena Pro Integration

We have created an integration between the Service Manager Engineer app and Infomill's PartsArena Pro app to enable an exchange of data. To use this integration you must have a valid licence for Service Manager Engineer and for PartsArena on the same mobile device.

#### **Key Features**

Gives access from Service Manager Engineer to PartsArena Pro exploded parts view, parts lists and technical manuals

Create a Parts Picklist within PartsArena Pro and pass back to SME to use as Parts Used against a job or to add to a Purchase Order or Requisition

#### **Defining Gas Council Numbers Against Equipment Items**

To enable the integration a new field has been added in the Equipment Library and Site Equipment screens of the Service Manager desktop application, this allows the Gas Council (GC) Number to be populated, if relevant, against an equipment item and that detail is then sent to the engineers mobile device when the equipment item is added to a job.

| ID: | 0     | <mark>43</mark> 6 | Description:        | New Boiler       |   |
|-----|-------|-------------------|---------------------|------------------|---|
| Ger | neral | Servicing         | Engineer Categories | Picture          |   |
| •   | ₹↓    |                   |                     |                  |   |
| ~   | 01.   | General           |                     |                  | ^ |
|     | Cate  | gory              |                     |                  |   |
|     | SFG   | 20 Cat Ref        |                     |                  |   |
|     | Man   | ufacturer         |                     | Worcester        |   |
|     | Gas   | Council Nu        | umber               | 4731179          |   |
|     | Mod   | el                |                     | R30HE PLUS COMBI |   |
|     | Cata  | logue Num         | ber                 |                  |   |

What is a Gas Council Number? Whilst British Gas was the sole national distributor of natural gas they created a council of General, Municipal Boilermakers. Part of this council's responsibilities was to create a log of all gas appliances manufactured or sold within the UK.

#### Launching PartsArena from a Service Manager Engineer Task

If you are using Service Manager Engineer on a mobile device that has PartsArena installed and, within a job, a valid GC Number is recorded against an equipment item on the task the PartsArena icon will be displayed.

| NAME             | ASSET NO  |    |
|------------------|-----------|----|
| Widget           |           |    |
| MODEL            | SERIAL NO |    |
| SERVICE          | HOURS     |    |
| Quarterly        | 1         |    |
| NAME             | ASSET NO  |    |
| Widget           |           |    |
| MODEL            | SERIAL NO | 10 |
| SERVICE          | HOURS     |    |
| Quarterly        | 1         | -  |
| NAME             | ASSET NO  |    |
| Widget           |           |    |
| MODEL            | SERIAL NO |    |
| SERVICE          | HOURS     |    |
| Quarterly        | 1         |    |
| NAME             | ASSET NO  |    |
| Widget 31        |           |    |
| MODEL            | SERIAL NO |    |
| SERVICE          | HOURS     |    |
| Quarterly        | 1         |    |
| NAME             | ASSET NO  |    |
| New Boiler       |           |    |
| MODEL            | SERIAL NO |    |
| R30HE PLUS COMBI |           |    |
| SERVICE          | HOURS     |    |
| Annual           | 1         |    |
|                  |           |    |

#### **Using the PartsArena Pick List**

Once items have been added to the PartsArena Pick List clicking the 'Share' option will show an option to share with 'Service Manager Engineer', selecting this and tapping the 'Share' option will pass the items back to the SME app.

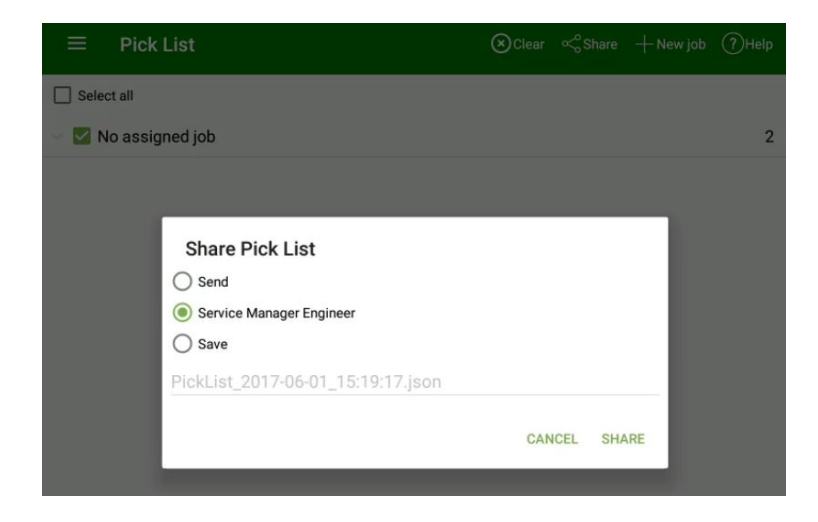

#### **Selecting Pick List Items**

When the items are displayed within SME you can tap each one to select it. Tapping an item a second time will deselect it.

PARTS

+

| Number      | 87377052070                                                           |  |
|-------------|-----------------------------------------------------------------------|--|
| Description | Heat exchanger basic block FS/HF                                      |  |
| Quantity    | 1                                                                     |  |
| Title       | Worcester Bosch >> Boiler >> Greenstar >> R30 HE Plus Combi (GC No. 💟 |  |
|             | 4731179) >> R30HE Plus Combi (Jun 2003 onwards) - Parts >>            |  |
|             | Burner/Heat exchanger                                                 |  |
| Number      | 87101031530                                                           |  |
| Description | Burner sealing                                                        |  |
| Quantity    | 1                                                                     |  |
| Title       | Worcester Bosch >> Boiler >> Greenstar >> R30 HE Plus Combi (GC No. 🖵 |  |
|             | 4731179) >> R30HE Plus Combi (Jun 2003 onwards) - Parts >>            |  |
|             | Burner/Heat exchanger                                                 |  |

#### Add Selected Items as Parts Used

<

Tap the + button in the top right hand corner to show the available options, select 'Add parts to job' option to add the selected item(s) to the Parts Used list.

| ( ) ( ) ( ) ( ) ( ) ( ) ( ) ( ) ( ) ( ) | PARTS                                                                 |                           |  |
|-----------------------------------------|-----------------------------------------------------------------------|---------------------------|--|
|                                         |                                                                       | Add to purchase order     |  |
| Number                                  | 87377052070                                                           | Add to requisition        |  |
| Description                             | Heat exchanger basic block FS/HF                                      | Add parts to job          |  |
| Quantity                                | 1                                                                     |                           |  |
| Title                                   | Worcester Bosch >> Boiler >> Greenstar >> R30 HE Plus Combi (GC No. 💟 |                           |  |
|                                         | 4731179) >> R30HE Plus Combi (Jun 2003 onwards) - Parts >>            |                           |  |
|                                         | Burner/Heat exchanger                                                 |                           |  |
| Number                                  | 87101031530                                                           |                           |  |
| Description                             | Burner sealing                                                        |                           |  |
| Quantity                                | 1                                                                     |                           |  |
| Title                                   | Worcester Bosch >> Boiler >> Greenstar >>                             | R30 HE Plus Combi (GC No. |  |
|                                         | 4731179) >> R30HE Plus Combi (Jun 2003                                | onwards) - Parts >>       |  |
|                                         | Burner/Heat exchanger                                                 |                           |  |

#### Add Selected Items to a Requisition

Tap the + button in the top right hand corner to show the available options, select 'Add to requisition' option to add the selected item(s) to a new Requisition. Once added the line item detail can be edited, if required and the requisition can be 'Submitted' as normal.

| ( ) ( ) ( ) ( ) ( ) ( ) ( ) ( ) ( ) ( ) | PARTS                                                                                                    |                       |  |
|-----------------------------------------|----------------------------------------------------------------------------------------------------|-----------------------|--|
|                                         |                                                                                                    | Add to purchase order |  |
| Number                                  | 87377052070                                                                                                    | Add to requisition    |  |
| Description                             | Heat exchanger basic block FS/HF                                                                                                    | Add parts to job      |  |
| Title                                   | Worcester Bosch >> Boiler >> Greenstar >> R30 HE Plus Combi (GC No<br>4731179) >> R30HE Plus Combi (Jun 2003 onwards) - Parts >><br>Burner/Heat exchanger |                       |  |
| Number                                  | 87101031530                                                                                                    |                       |  |
| Description                             | Burner sealing                                                                                                    |                       |  |
| Quantity                                | 1                                                                                                    |                       |  |
| Title                                   | Worcester Bosch >> Boiler >> Greenstar >> R30 HE Plus Combi (GC No. 🗹                                                                                     |                       |  |
|                                         | 4731179) >> R30HE Plus Combi (Jun 2003 onwards) - Parts >>                                                                                                |                       |  |
|                                         | Burner/Heat exchanger                                                                                                    |                       |  |

#### Add Selected Items to a Purchase Order

Tap the + button in the top right hand corner to show the available options, select 'Add to purchase order' option to add the selected item(s) to a new Purchase Order. Once added the line item detail can be edited, if required, a supplier added and the requisition can be 'Submitted' as normal.

| 6           | PARTS                                                                 |                           |  |
|-------------|-----------------------------------------------------------------------|---------------------------|--|
|             |                                                                       | Add to purchase order     |  |
| Number      | 87377052070                                                           | Add to requisition        |  |
| Description | Heat exchanger basic block FS/HF                                      | Add parts to job          |  |
| Quantity    | 1                                                                     |                           |  |
| Title       | Worcester Bosch >> Boiler >> Greenstar >> R30 HE Plus Combi (GC No. 🖵 |                           |  |
|             | 4731179) >> R30HE Plus Combi (Jun 2003 onwards) - Parts >>            |                           |  |
|             | Burner/Heat exchanger                                                 |                           |  |
| Number      | 87101031530                                                           |                           |  |
| Description | Burner sealing                                                        |                           |  |
| Quantity    | 1                                                                     |                           |  |
| Title       | Worcester Bosch >> Boiler >> Greenstar >>                             | R30 HE Plus Combi (GC No. |  |
|             | 4731179) >> R30HE Plus Combi (Jun 2003                                | onwards) - Parts >>       |  |
|             | Burner/Heat exchanger                                                 |                           |  |

**NOTE:** In any of these 3 scenarios the '<' button in the top panel will accept your action and the '**X**' button will cancel your action

# **Legal notices**

Trimble Navigation Limited MEP Division 10368 Westmoor Drive Westminster, Colorado 800021 USA 800-361-1249 (toll free in USA) +1-937-245-5154 Phone +1-937-233-9441 Fax

#### www.trimble.com

#### **Copyright and trademarks**

© 2016, Trimble Navigation Limited. All rights reserved.

Trimble, and the Globe & Triangle logo are trademarks of Trimble Navigation Limited, registered in the United States and in other countries.

Microsoft and Windows are either registered trademarks or trademarks of Microsoft Corporation in the United States and/or other countries. All other trademarks are the property of their respective owners.

#### **Release notice**

This is the June 2017 release (Revision A) of the Release Notes. It applies to version 30.0.0.22 of the Service Manager software.